# Cours 4 Contenus du site web : articles, médias, commentaires, flux RSS

# 1. Créer un article

### Par Articles->Ajouter.

ou Articles->Tous les articles->Ajouter.

Saisir le titre de l'article dans **Saisissez votre titre ici**. - *le titre est vu en 1e par les visiteurs, il doit donc être «* **accrocheur** » et donner une idée précise du contenu. Il ne doit pas être trop long pour s'afficher sur 1 seule ligne dans les listes d'articles. - Les **mots** des titres sont **indexés** par les moteurs de recherche (« référencement naturel »).

### L'éditeur de texte :

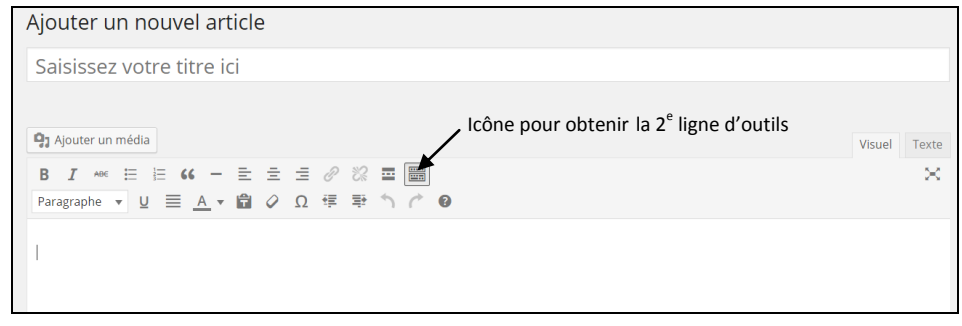

Il est conseillé de saisir le texte « au kilomètre » et d'effectuer la mise en forme après. On peut aussi coller du texte directement de Word : il ne garde qu'une partie de la mise en forme (gras, tableau un peu différent...).

| Mise en forme des caractères |                               | Mise en forme des paragraphes                                                                                    |                                                                |
|------------------------------|-------------------------------|----------------------------------------------------------------------------------------------------|----------------------------------------------------------------|
| B                            | Gras                          | Liste à puces et liste numérotée                                                                                 |                                                                |
| I                            | Italique                      | Paragraphe avec des retraits gauche et droit<br>italique                                                         |                                                                |
| ABC                          | Barré                         | E Ξ Ξ Alignement à gauche, centré et à droite                                                                    |                                                                |
| $\underline{\mathbf{U}}$     | Souligné                      |                                                                                                    | Alignement justifié                                            |
| <u>A</u> •                   | Couleur du texte (pallette)   |                                                                                                    | Supprimer / ajouter un retrait gauche                          |
|                              | Supprimer la mise en forme    |                                                                                                    | Insérer (par ex à la fin d'un paragraphe) <i>Lire la suite</i> |
| Ω                            | Insérer un caractère spécial  | Liste déroulanteFormat, Paragraphe, Adresse, Pré-formaté, TitParagrapheà 6 (en gras, du plus gros au plus petit) |                                                                |
| 90                           | Annuler ou Rétablir la frappe | 0                                                                                                    | Raccourcis clavier                                             |

On peut créer des liens hypertextes vers d'autres sites, mais aussi vers des articles ou des pages du site.

1° Sélectionnez le texte à cliquer

2° Cliquez –

3° Dans Adresse web, indiquer l'URL de l'autre site.

- Cocher Ou alors, faites un lien vers l'un des contenus de votre site (article ou

page permet un lien interne d'après une liste.

-Titre permet de saisir un texte de « survol ».

- Cocher **Ouvrir le lien dans une nouvelle fenêtre/un nouvel onglet** permet d'ouvrir dans un nouvel onglet sans quitter le site.

4° Cliquer Ajouter un lien

Des formats types existent (dont le résultat peut varier selon le thème).

On peut déterminer un **format** d'article **par défaut** si on veut imposer une forme à tous les rédacteurs.

Réglages->Écriture->Options d'écriture->Format par défaut des articles

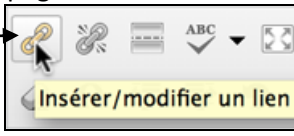

| Format         |  |
|----------------|--|
| 💿 📌 Par défaut |  |
| 🔿 👿 En passant |  |
| 🔿 🖉 Lien       |  |
| 🔿 顲 Galerie    |  |
| 🔿 💬 État       |  |
| O 66 Citation  |  |
| 🔿 🔛 Image      |  |

Lors de la saisie de chaque article, - il faut l'affecter à une **catégorie** existante (ou la créer)

- et lui attribuer des mots-clés.

Les mots-clés sont très importants :

- Ils peuvent être utilisés par les moteurs de recherche pour référencer chaque article
- Ils sont une **aide la navigation dans le site** surtout si vous affichez le **« nuage de mots-clés »** dans la colonne principale des widgets.

Pour les choisir, **repérez dans votre article les mots les plus significatifs** (dont vous donnez la définition, qui se répètent...).

### Pour publier l'article, module Publier

<u>Etat</u> : *Brouillon* ou *En attente de relecture->Mettre à relire* (pour le soumettre à d'autres rédacteurs)

Visibilité : Public ou Privé (visible par les seuls utilisateurs connectés au site)

- *Mettre cet article en avant* : il est affiché en 1<sup>e</sup> sur la page d'accueil

- Protégé par mot de passe : le saisir pour limiter l'accès à l'article

<u>Publier</u> : *tout de suite* (cliquer **Publier**) ou à une date ultérieure (à saisir, puis cliquer **Planifier**)

## Pour activer les flux RSS sur vos articles publiés ou pour récupérer ceux d'autres sites

Il peut être intéressant pour vos visiteurs d'être avertis dès qu'un nouvel article est publié sur votre site. Il faut au préalable qu'ils s'abonnent au flux RSS des nouveaux articles de votre site.

- Pour paramétrer le flux RSS de vos articles **Réglages->Lecture** : pour *Les flux de syndication affichent les derniers*, indiquer combien d'articles doit afficher le flux RSS de votre site ; *Pour chaque article d'un flux, fournir*, choisissez entre *Le texte complet* ou *L'extrait*.

- Pour les visiteurs de votre site, l'abonnement au flux RSS se fait avec le widget **MÉTA** : ils cliquent *Flux RSS des articles* pour afficher les derniers articles publiés dans leur navigateur

# Mots-clés

Catégorie

Séparez les mots-clés par des virgules

### <u>Choisir parmi les mots-clés les plus</u> <u>utilisés</u>

| Publier 🔺 |                                  |         |  |
|-----------|----------------------------------|---------|--|
| Er        | nregistrer brouillon             | Aperçu  |  |
| 9         | État : Brouillon <u>Modifier</u> |         |  |
| ۲         | Visibilité : Public Modifier     |         |  |
|           | Publier tout de suite Modifier   |         |  |
| Déj       | placer dans la Corbeille         | Publier |  |

MÉTA

- Admin. du Site
- Déconnexion
- Flux RSS des articles
- RSS des commentaires
- Site de WordPress-FR

# 2. Insérer des médias (audios, photos, vidéos), des Google Maps...

WordPress permet d'**illustrer les contenus avec des « médias »** : images, vidéos, audio... Tous se rangent dans la bibliothèque de votre site.

# 21. Gérez vos médias

Pour importer des images dans la bibliothèque : Médias->Ajouter.

- déplacer, à partir de votre ordinateur, le fichier de l'image (ou du son, ou de la vidéo) dans les pointillés
- ou *Sélectionner des fichiers* permet de le récupérer par l'explorateur.

| 🚳 Tableau de bord | Bibliothèque de médias Ajouter                                              |    |
|-------------------|-----------------------------------------------------------------------------|----|
| Articles          | E Tous les éléments média • Toutes les dates • Sélection en masse Recherche |    |
| Bibliothèque      |                                                                             | 1  |
| Ajouter           | Déposez vos fichiers n'importe où pour les mettre en ligne                  | XI |
| 📕 Pages           | Ou Ou                                                                       | 1  |
| Commentaires      | Sélectionner des fichiers                                                   | 1  |
| 🔊 Apparence       | Taille de fichier maximale nour la mise en ligne : 128 MB                   | 1  |
| 😰 Extensions      |                                                                             | 1  |
| 👗 Utilisateurs    |                                                                             |    |
| 🔑 Outils          |                                                                             | 3  |
| Réglages          |                                                                             | 2  |
| Slideshow         |                                                                             |    |
| Réduire le menu   |                                                                             |    |

On visualise, dans la gallerie en dessous, les fichiers (ici les images en vignettes) déjà stockés. Les fichiers audio et vidéo disposent de listes de lectures, avec lesquelles vous pouvez présenter votre musique ou vos extraits

On peut rechercher les médias déjà stockés par le moteur de recherche interne, à partir de mots-clés...

### Pour modifier une image

WordPress propose des outils de recadrage, de rotation et de changement d'échelle des images.

Cliquer deux fois sur l'image dans la galerie puis Modifier l'image

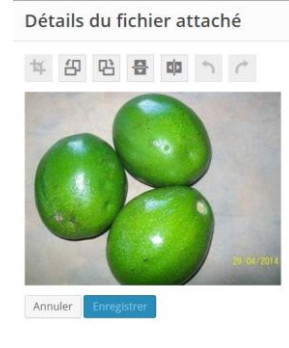

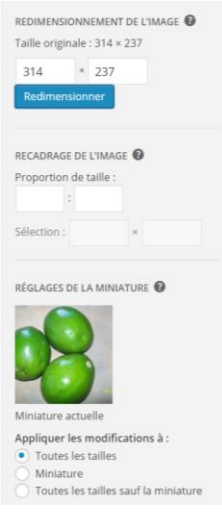

# 22. Ajouter une image (ou un son, une vidéo)

Dans l'article, cliquer

**9** Ajouter un média

On aboutit sur la bibliothèque des médias. Il suffit de cliquer l'image voulue pour la sélectionner.

On a accès à l'éditeur d'image (pour la modifier).

On peut indiquer un titre, une légende, le texte alternatif et une description de l'image (ces éléments pourront apparaître au survol de l'image).

On peut choisir les réglages de l'affichage tels que l'alignement (centre...), le lien lorsque l'on clique sur cette image et enfin la taille (miniature, moyenne, grande ou taille originale).

On valide par le bouton

doivent pointer ces

images), les classer, choisir le nombre de

colonnes et si elles doivent apparaître dans

un ordre aléatoire.

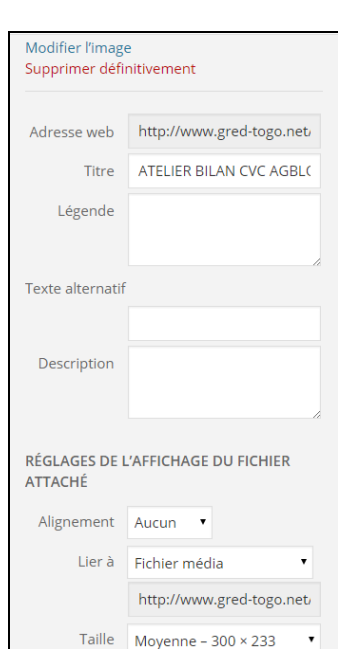

# 23. Ajouter une Galerie

Une galerie permet de présenter des images côte à côte puis en lignes superposées.

### Cliquer Créer une galerie

Sélectionnez les images à insérer dans la galerie Envoyer des fichiers Bibliothèque de médias Puis définir le lien (vers où Recherche Images in ٩ - - AJOL 5 ==== \$

Cliquer Insérer la galerie. On peut après la rééditer en la cliquant dans l'article.

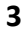

# 24. Ajouter une vidéo, une musique, une présentation en provenance de sites

On peut intégrer des vidéos, des images, des tweets, de l'audio et d'autres contenus :

### 1) en ajoutant dans l'éditeur de l'article l'URL du média choisi.

Ex : insérer **sur une nouvelle ligne** l'URL ci-dessous **dans votre article** http://www.youtube.com/watch?v=dQw4w9WgXcQ Worpress va automatiquement le transformer en une **vidéo YouTube** guand le contenu sera affiché.

### 2) en incluant l'URL dans le <u>shortcode</u> [embed]

Cela permet de définir un maximum (mais pas fixe) pour la largeur et la hauteur. Ex : [embed width="123" height="456" http://www.youtube.com/watch?v=dQw4w9WgXcQ /embed]

De nombreux médias peuvent ainsi être insérés de ces manières dans vos articles. Les plus courants :

| <b>DailyMotion</b>          | Vidéos         |  |  |
|-----------------------------|----------------|--|--|
| <u>Flickr</u>               | Vidéos, images |  |  |
| <u>Instagram</u>            | Images         |  |  |
| <u>SlideShare</u>           | Présentation   |  |  |
| <u>Spotify</u>              | Musique        |  |  |
| <u>Twitter</u>              | Média social   |  |  |
| <u>Vimeo</u>                | Vidéos         |  |  |
| YouTube                     | Vidéos         |  |  |
| Consultez la liste complète |                |  |  |

# 25. Utiliser le lecteur intégré MP3 de WordPress

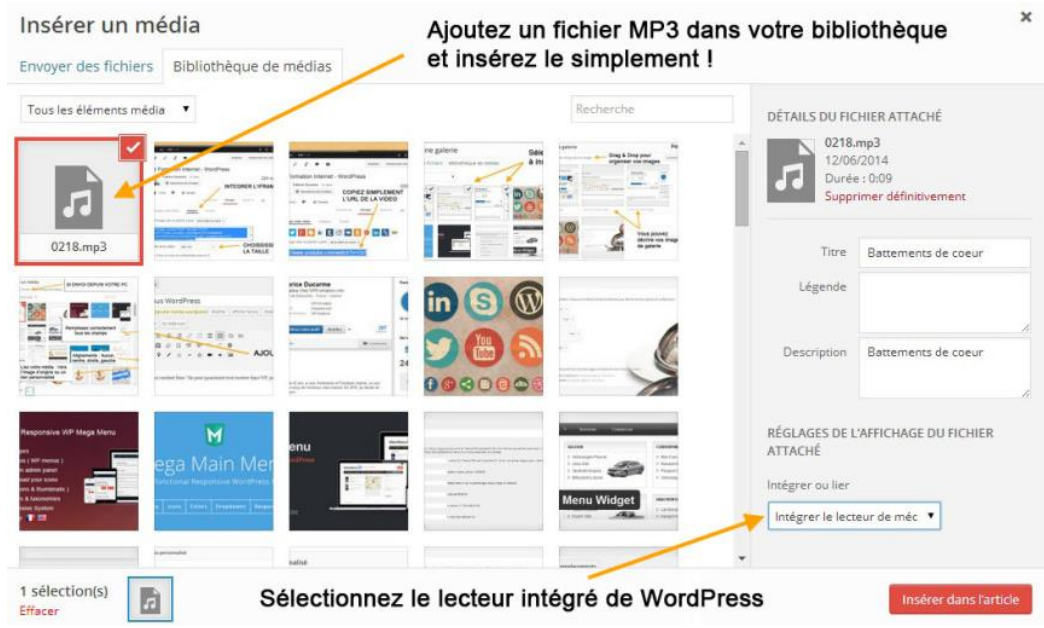

# 26. Ajouter un PDF

soit on télécharge le fichier PDF dans la bibliothèque, puis on le sélectionne par Ajouter un média.
 Lors de l'ajout, il faut le lier au fichier média.

Lorsque l'internaute cliquera dessus, son navigateur ouvrira une nouvelle fenêtre affichant le PDF.

### - soit on pointe une image vers le PDF :

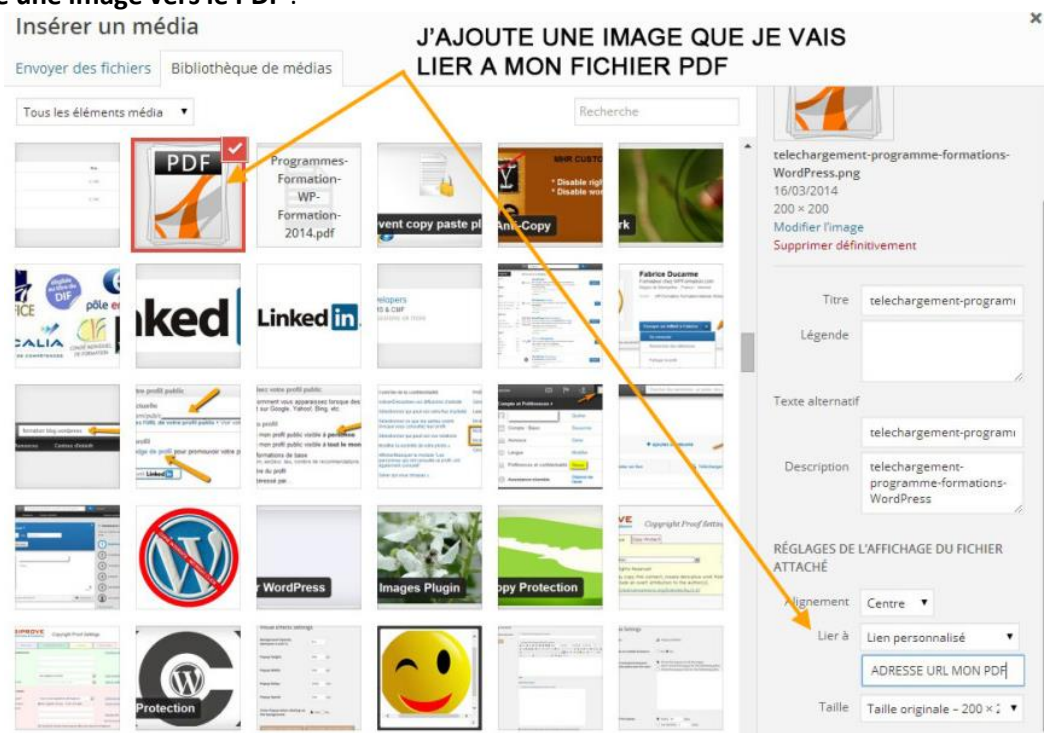

# 27. Insérer une carte Google Maps

Très souvent utilisée sur les pages contact, la carte google maps affiche un plan interactif.

- Lancez une recherche dans Google Maps et cliquez sur lien

- Dans la boite qui s'ouvre :

| - | •                                                                                        |
|---|------------------------------------------------------------------------------------------|
|   | Collez le lien suivant dans un <b>e-mail</b> ou dans un <b>x</b><br>message instantané : |
|   | URL abrégée En savoir plus Envoyer                                                       |
|   | https://maps.google.fr/maps?q=office+tourisme+st+                                        |
|   | Collez le code HTML pour l'intégrer à un site<br>Web                                     |
|   | <iframe frameborder="0" height="350" s<="" td="" width="425"></iframe>                   |
|   | Personnaliser et prévisualiser la carte intégrée                                         |

- cliquez sur **Personnaliser et prévisualiser la carte intégrée :** vous obtenez la fenêtre ci-contre qui vous permet de régler la taille.

### Pour l'affichage dans votre article ou page

Soit vous pouvez récupérer l'URL que vous copierez dans votre article ou page : cela ne fournit qu'un lien vers Google Maps
Soit vous copiez le code HTML de la boîte ci-dessus (« iframe... ») et le copiez

### dans l'onglet "TEXTE" de la page d'édition de votre article ou page WordPress.

# 3. Les commentaires

Les sites actuels doivent mettre l'accent sur les interactions avec les visiteurs (Web 2.0), particulièrement dans le secteur du tourisme. WordPress gère les commentaires des visiteurs du site qui souhaitent réagir au contenu (article ou page) en indiquant leur point de vue, leur opinion.

Ces commentaires sont « modérés » par les responsables du site, avant leur affichage.

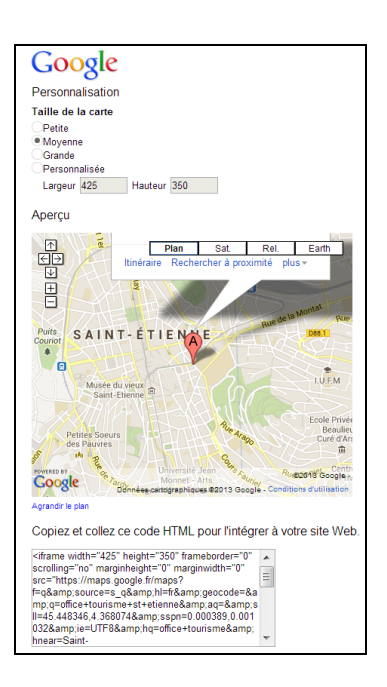

# 31. Paramétrer les commentaires

Pour <u>autoriser les commentaires sur la totalité du site</u>, dans *Réglages->Discussion->Réglages par défaut des* articles->Autoriser les visiteurs à publier des commentaires sur les derniers articles est coché.

Autres réglages des commentaires permet de régler la création et l'affichage des commentaires.

- L'auteur d'un commentaire doit renseigner son nom et son adresse de messagerie coché oblige les visiteurs à les indiquer pour déposer un commentaire.

- Un utilisateur doit être enregistré et connecté pour publier des commentaires réserve les commentaires aux seuls utilisateurs connectés.

- *Fermer automatiquement les commentaires pour les articles vieux de plus de X jours*, permet de ne plus autoriser les commentaires au-delà du nombre de jours indiqués. Ce nombre de jour est calculé par rapport à la date de publication des articles ou des pages.

- Activer les commentaires imbriqués jusqu'à X niveaux permet d'indiquer combien on accepte de niveau de réponse au commentaire initial.

- Diviser les commentaires en pages, avec X commentaires de premier niveau par page et la dernière/première page affichée par défaut permet de prévoir une pagination automatique des réponses.

- Les commentaires doivent être affichés avec le plus ancien/récent en premier permet de choisir l'ordre d'affichage.

On peut aussi **autoriser – ou non – les commentaires article par article** : Dans l'article, **Options de l'écran->Discussion->**cocher ou décocher **Autoriser les commentaires**.

En tant qu'administrateur, vous pouvez être prévenu par mail, dès qu'un nouveau commentaire est publié et dès qu'un commentaire est en attente de modération, avec les options de *M'envoyer un message lorsque*.

Avant la publication d'un commentaire permet de régler la publication des commentaires :

- Un administrateur doit toujours approuver le commentaire permet une modération à priori.

- L'auteur d'un commentaire doit avoir déjà au moins un commentaire approuvé publie sans contrôle de l'administrateur les messages de ceux qui ont déjà été approuvés.

On peut <u>filtrer les commentaires à approuver</u> obligatoirement selon des « éléments interdits » dans *Modération de commentaires* (mots-clefs, nom de visiteur, site Web, adresse mail, une adresse IP).

# 32. Gérer les commentaires

C'est le seul administrateur du site qui peut les gérer.

Dans la barre d'outils **en signifie** qu'il y a **1** commentaire en attente de modération.

### Par le bouton Commentaires :

- *Auteur* précise son nom, son adresse mail et son adresse IP

 - Commentaire sur fond jaune signifie qu'il est en attente de modération. Sont précisés sa date d'envoi et son contenu

| Commentaires                              |                                                                                                    |
|-------------------------------------------|----------------------------------------------------------------------------------------------------|
| Tout   En attente (0)   Approuvés   1     | ndésirables (5)   Corbeille (0)                                                                                                    |
| Actions groupées • App                    | liquer Tous les types de commer • Filtrer                                                                                                    |
| Auteur                                    | Commentaire                                                                                                    |
| Daniel                                    | Envoyé le 27/07/2014 à 1:23                                                                                                    |
| ■ danielagbotam@gmail.co<br>82.145.222.38 | <sup>m</sup> Cette initiative est à saluer à GREDI je crois que le Togo depend fortement de l'exterieur en matière de fruit. Si l'organ<br>evoluit, ces producteurs peuvent avoir un carnet de commande interieur bien rempil. Il faut que l'Etat encourage ces<br>aussi. |

- *En réponse à* précise le nom de l'article commenté et le nombre de commentaires approuvés

Les liens au-dessus du tableau permettent de <u>filtrer les commentaires</u> : *Tout, En attente* (pour les seuls commentaires en attente de modération), *Approuvé* (ceux qui ont été approuvés), *Indésirable* (ceux indésirables selon les règles fixées : voir plus haut), *Corbeille* (ceux placés dans la corbeille).

On peut modérer les commentaires en les survolant (en sélectionner plusieurs par Actions groupées) :

- Approuver le publie immédiatement et le rend visible par tous les visiteurs.

- Répondre permet une réponse de l'administrateur
- Modification rapide donne accès aux champs Nom, E-mail, Adresse web et texte
- Modifier permet en plus de modifier les paramètres de l'Auteur et son État.
- Indésirable transfère le commentaire dans la catégorie Indésirable
- Corbeille permet de supprimer un commentaire (avec les options Restaurer, Supprimer définitivement)

# 33. Afficher les commentaires dans le site

En plus de l'affichage automatique de ces commentaires à la suite des articles (dépend du thème choisi), on peut afficher les commentaires récents dans un widget.

Dans *Apparence->Widgets->Commentaires récents* : le faire glisser dans la *Colonne principale* par exemple. On peut personnaliser son *Titre* et indiquer le *Nombre de commentaires à afficher*.

On peut aussi **proposer un flux RSS des commentaires** : dans le widget **MÉTA**->**RSS des commentaires.** En cliquant sur ce lien, les visiteurs seront notifiés dès qu'un nouveau commentaire sera publié sur le site.

# 4. Pour créer un flux RSS à afficher dans le site

Vous pouvez afficher les flux RSS provenant d'un autre site, ce qui vous permettra d'approvisionner votre site sans effort !

Dans Apparence->Widgets : déposer le widget Flux dans un emplacement de votre thème

- Saisissez l'adresse web du flux RSS ici : coller l'URL du flux de l'autre site
- Donnez un titre au flux (facultatif) : saisir le titre du widget qui sera affiché
- Combien d'entrées souhaitez-vous afficher ? Indiquer un nombre (5, 10 maxi ?)
- Choisir dans les 3 autres options puis Enregistrer

### Ex : pour récupérer dans votre site les derniers articles du site i-tourisme

### 1° aller sur ce site <u>http://www.i-tourisme.fr/</u> 2° cliquer

|                                                                                                    |     |        | 1                                                                                                    |  |
|----------------------------------------------------------------------------------------------------|-----|--------|----------------------------------------------------------------------------------------------------|--|
| L'INNOVATION AU SERVICE DU TOURISME                                                                                                    |     | ÉTUDEC |                                                                                                    |  |
| ° conjer l'adresse qui permet de résupérer les flux venant de se site :                                                                           |     |        | Flux       Salsissez l'adresse web du flux RSS ici :       Donnez un titre au flux (facultatif) :                                                                                                    |  |
| http://feeds.feedburner.com/I-tourisme<br>4° dans <i>Widgets</i> , paramétrer le flux<br>5° le widget flux est placé dans <i>Colonne principa</i> | ıle |        | Combien d'entrées souhaitez-vous afficher ? 10 • Afficher le contenu de l'élément ? Afficher l'auteur de l'élément si disponible ? Afficher la date de l'élément ? Widget logic: Supprimer.   Fermer Enregistrer |  |
| Autres :                                                                                                    |     |        |                                                                                                    |  |

http://www.etourisme.info/feed http://feeds.feedburner.com/TourismeEtTic